## **Reverse Print**

Trying to reverse printing to transfer onto a fabric.

To accomplish reversing printing, Do this...

1. type out the message you want to have reversed on MS publisher.

2. Using print screen orl like Grabzila...turn it into a picture.

3. Bring (insert) the picture into MS publisher

4. Go to Arrange => Rotate Horizontally

That will do it

Again, you cannot rotate text, but you can rotate a picture. So convert the text to a picture and you have it.

Revised 6/26/JMM

## Using Adobe Photoshop Elements.

Create a text box and put data into it, then select the box and go to Image and then to Rotate and then to flip horizontal and presto you have print that is backwards.

Revised 6/22/2009 JMM